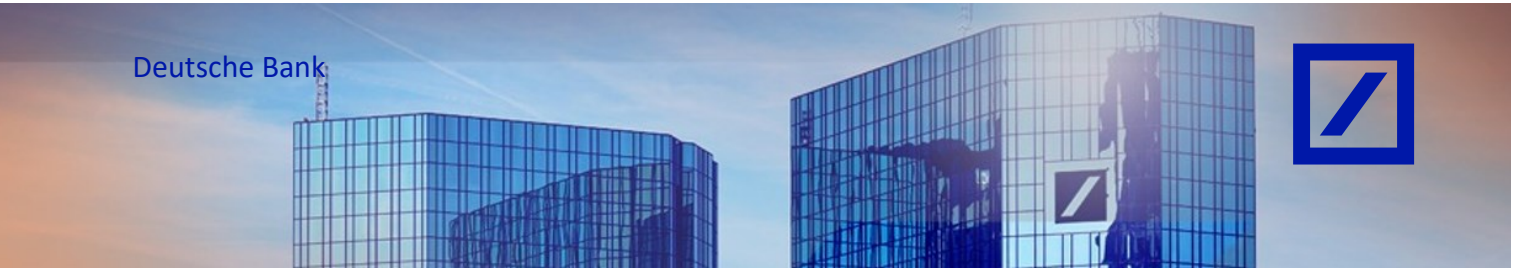

## Titel: - Deutsche Bank Gruppe - So ändern Sie die Spracheinstellungen

Die in Ihrem SAP Business Network Konto angezeigte Sprache basiert auf den Spracheinstellungen Ihres Internet-Browsers. Führen Sie die folgenden Schritte zur Änderung der Spracheinstellung in Ihrem Browser aus, um die von Ihnen bevorzugte Sprache im SAP Business Network Konto anzeigen zu lassen.

#### Wenn Sie Microsoft Edge verwenden

- Gehen Sie in der rechten oberen Ecke auf das Optionsmenü und wählen Sie über die drei Punkte (...) Einstellungen aus.

| 👙 🍘 🖻 Neuer Tals 🛛 🗙 🕂                |                                                        |                                                          | - 0 X                   |
|---------------------------------------|--------------------------------------------------------|----------------------------------------------------------|-------------------------|
| C G Q Webadresse suchen oder eingeben |                                                        | GR 🕁 🥑                                                   | G I 🗘 🌣 🚳 🔜 🖬           |
|                                       |                                                        | Microsoft Edge ist nicht auf dem neuesten Sta            | and                     |
|                                       |                                                        | Neuer Tab                                                | STRG + T                |
|                                       |                                                        | Neues Ferster                                            | STRG+N                  |
|                                       |                                                        | Reves InPrivate-Fenster                                  | STR6+UMSCHALTTASTE+N    |
|                                       |                                                        | Zoomen                                                   | - 100% + u <sup>n</sup> |
|                                       |                                                        | ζ≟ Favoriten                                             | STRG+UMSCHALTTASTE+0    |
|                                       |                                                        | 🕤 Verlauf                                                | STRS+H                  |
|                                       |                                                        | ⊥ Downloads                                              | STRG + J                |
|                                       |                                                        | B Apps                                                   | •                       |
|                                       | h di ava a a fi                                        | B Erweiterungen                                          |                         |
|                                       | Ινιιστοσοπ                                             | @ Grundlegendes zum Browser                              |                         |
|                                       |                                                        | Drucken                                                  | STRG +P                 |
|                                       |                                                        | (g) Screenshot                                           | STR6+UMSCHALTTASTE+S    |
|                                       | Q Deutsche Bank AG und das Web durchsuchen 🧖           | Auf Seite suchen                                         | STRG+F                  |
|                                       |                                                        | <ul> <li>Im Internet Explorer-Modus neu laten</li> </ul> |                         |
|                                       | 0 # <b>0 # - 4</b> * <b>0</b> *                        | wettere roots                                            |                         |
|                                       | through more president and the proof that them provide | 283 Einstellungen                                        |                         |
|                                       |                                                        |                                                          | · · ·                   |
|                                       |                                                        | Microzort sage schliellen                                |                         |
|                                       |                                                        | Yon Ihrer Organisation verwaltet                         |                         |

- Klicken Sie im Fenster **Einstellungen** auf **Sprachen**, um die gewünschte Sprache hinzuzufügen.

|                                              |                                                                                                    | Ihr Der Browser wird verwaltet von Ihrer Organisat |
|----------------------------------------------|----------------------------------------------------------------------------------------------------|----------------------------------------------------|
| Einstellungen                                | Sprachen                                                                                                    |                                                    |
| Q. Einstellungen durchsuchen                 | Becarage Spacken         Spacken Nitrackligen           Witkets werden in der ernis unterstützten Spacke ausgesengt Nitern Ein ber Ernstellungen nas wenden. Obstatzungen anlehen od Nitrackligen in eine terstennen Spacke ausgesen nichten, wahlte Sin soten einer Spacke die Option Mitter Mitterstein 4.                                                                                                    |                                                    |
| Darstellung     Randleiste                   | Deutsch (Deutschland) ····<br>Microsoft Edge wird in dieser Sprache angezeigt                                                                                                    |                                                    |
| Start. Startseite und neue<br>Registerkarten | Englisch ····<br>Devitsch ····                                                                                                    |                                                    |
| Cookies und<br>Websiteberechtigungen         | Englisch (Vereinigte Staaten) *** Englisch (Vereinigtes Königreich) ***                                                                                                    |                                                    |
| G Standardbrowser<br>↓ Downloads             |                                                                                                    |                                                    |
| Family Safety<br>A Sprachen<br>O Drucker     | Abbieten, Seiten zu übersetzen, die in keiner von mit gebenenn Sprach werfügbar sind  Mein dass Zum Abbieten, Sakiset ist einer Moorsch fügs die Solvan dar her Wohrbau dur beit eine Überschang aus, eine die Assante Sprache nich unter "Innoragie Sprachen" aufgehöht zu dar Weinhaus dur der Moorsch Teinnator-Denst paravelle sin einer batz überschanztersterungsverben zur aufgehöht zu dar Weinhaus dur der Abbieten einer der darüber, wie der Moorsch Teinnator-Denst paravelle sin Moorsch Zuberschanztentemmungen. |                                                    |

 Klicken Sie auf Sprachen hinzufügen → Wählen Sie Ihre gewünschte Sprache aus → Klicken Sie auf Hinzufügen.

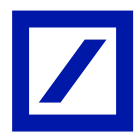

| stellungen                      | Sprachen                                                                                                    |                                               |
|---------------------------------|----------------------------------------------------------------------------------------------------|-----------------------------------------------|
| Q Einstellungen durchsuchen     | Bevorzugte Sprachen Sprachen                                                                                                    |                                               |
| Profile                         | Websites werden in der ersten unterstützten Sprache aus der Liste angezeigt. Wenn Sie Ihre Einstellungen neu anordnen, übersetzungen anbieten<br>und Microsoft Fiche in einer bestimmten Sprache auseigen michten, wählen Sie neten einer Sprache die Ontion. Weitere Aktionen* aus             |                                               |
| Datenschutz, Suche und Dienste  |                                                                                                    |                                               |
| ③ Darstellung                   | Deutsch (Deutschland) ····                                                                                                    |                                               |
| □ Randleiste                    | Microsoft Edge wird in dieser Sprache angezeigt                                                                                                    |                                               |
| Start. Startseite und neue      | Englisch                                                                                                    |                                               |
| Registerkarten                  | Deutsch                                                                                                    | achen hinzufügen                              |
| 🖄 Teilen, kopieren und einfügen |                                                                                                    |                                               |
| Gookies und                     | Englisch (Vereinigte Staaten)                                                                                                    | eng A                                         |
| Websiteberechtigungen           | Englisch (Vereinigtes Königreich)                                                                                                    | Bengalisch - याश्मा                           |
| Standardbrowser                 |                                                                                                    |                                               |
| ↓ Downloads                     | Anbieten. Seiten zu übersetzen, die in keiner von mir gelesenen Sprache verfügbar sind 🗖 🔍                                                                                                    | Bengalisch (Indien) - বাংলা (ভারত)            |
| Pamily Safety                   | Wenn diese Einstellung aktiviert ist, erkennt Microsoft Edge die Sprache auf Ihrer Webseite und bietet eine Übersetzung an, wenn die erkannte                                                                                                    | Englisch (Australien) - English (Australia)   |
| AT Sprachen                     | Sprache nicht unter "Bevorzugte Sprachen" aufgeführt ist. Der Webseitentext wird zur Übersetzung an den Microsoft Translator-Dienst gesendet,<br>der Text zu Dienstverbeiserungszwecken gespeichert wird. Erfahren Sie hier mehr darüber, wie der Microsoft Translator-Dienst Ihre Daten verwen | Englisch (Indian) - English (India)           |
| Drucker                         | Microsoft-Datenschutzbestimmungen.                                                                                                    | engineer (maren) enginer (maray               |
| System und Leistung             |                                                                                                    | Englisch (Irland) - English (Ireland)         |
| Einstellungen zurücksetzen      |                                                                                                    | Englisch (Kanada) - English (Canada)          |
| Smartphone und andere Geräte    | Schreib-Assistent                                                                                                    | Englisch (Neuseeland) - English (New Zealand) |
| 🕅 Barrierefreiheit              | Arbeiten Sie beim Schreiben im Web mit Conilot zusammen                                                                                                    |                                               |
| Infos zu Microsoft Edge         | Verwenden Sie die KI-Schreibunterstützung, um Texte zu entwerfen, umzuschreiben und Ihren Stil anzupassen.                                                                                                    | Constants B. Constants and Constants Malash   |
|                                 |                                                                                                    | Hinzufügen Abbrechen                          |

Klicken Sie auf die drei Punkte (…) hinter der neu hinzugefügten Sprache und platzieren Sie Ihre bevorzugte Sprache durch Klicken auf den Button **Nach oben verschieben** an die erste Stelle in Ihrer Liste.

|        |                                               |                                                                                                    |                 | Ihr Der Browser wird verwaltet von Ihrer Organisation |
|--------|-----------------------------------------------|----------------------------------------------------------------------------------------------------|-----------------|-------------------------------------------------------|
| Eir    | nstellungen                                   | Sprachen                                                                                                    |                 |                                                       |
| 0      | Einstellungen durchsuchen                     | Bevorzugte Sprachen Mizz<br>Webste sweden in der ersten unterstützten Sprache aus der Linte angezeigt. Wern Sie ihre Einstellungen neu anordnen, Übereitstangen an<br>und Microsoft Löge in einer bestimmten Sprache anzeigen mochten, wählen Sie seben einer Sprache die Option, wiebere Alstonen, " aus | ifügen          |                                                       |
| с<br>С | ) Darstellung<br>) Randleiste                 | Deutsch (Deutschland)<br>Microsoft füge wird in dieser Sprache angezeigt                                                                                                    |                 |                                                       |
| Ξ      | Start, Startseite und neue<br>Registerkarten  | Englisch<br>Deutsch                                                                                                    |                 | Microsoft Edge in dieser Sprache anzeigen             |
| 6      | Teilen, kopieren und einfügen     Cookies und | Englisch (Vereinigte Staaten)                                                                                                    |                 | Nach oben verschieben     Nach oben                   |
|        | Websiteberechtigungen<br>Standardbrowser      | Englisch (Vereinigtes Königreich)                                                                                                    |                 | ↓ Nach untern<br>団 Entfernen                          |
| 7      | Downloads                                     | Anbieten, Seiten zu übersetzen, die in keiner von mir gelesenen Sprache verfügbar sind                                                                                                    | $\bullet$       |                                                       |
| 8      | Family Safety                                 | Wenn diese Einstellung aktiviert ist, erkennt Microsoft Edge die Sprache auf Ihrer Webseite und bietet eine Übersetzung an, wenn die erkan<br>Sprache nicht unter "Bevorzugte Sprachen" aufgeführt ist. Der Webseitentext wird zur Übersetzung an den Microsoft Translator-Dienst gese                    | ite<br>idet. wo |                                                       |
| G      | f Sprachen<br>Drucker                         | der Text zu Dienstrerbesserungszerecken gespeichert wird. Erfahren Sie hier mehr darüber, wie der Microsoft Translator-Dienst ihre Daten w<br>Microsoft-Datenschutzbestimmungen.                                                                                                    | rwendet:        |                                                       |

Schließen Sie anschließend Ihren Browser und öffnen Sie ihn erneut, damit die Änderung wirksam wird. Sollte die von Ihnen gewählte Sprache nicht von SAP Business Network unterstützt werden, wird standardmäßig Englisch angezeigt.

### Wenn Sie Google Chrome verwenden

Gehen Sie in der rechten oberen Ecke auf das Optionsmenü und wählen Sie über die drei Punkte (...) Einstellungen aus.

-

|          |                   |                                                                                                    | - σ ×        |
|----------|-------------------|----------------------------------------------------------------------------------------------------|--------------|
|          |                   |                                                                                                    | ★ 🛛 🖸 🖉 🗄    |
| Q.<br>G. | Argaroue          | <ul> <li>Nover Tai</li> <li>Nover Tai</li></ul> |              |
|          |                   | L andremen years<br>M Vietne Touli<br>O Lielle<br>E Remden                                                                                                    | sen anomen 3 |
|          | Q.<br>Googe Surre | Q. Af gd OCM                                                                                                    |              |

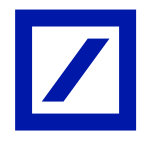

 Klicken Sie im Fenster Einstellungen auf Sprachen, um die gewünschte Sprache hinzuzufügen.
 Einstellungen

| _  |                           | -                             |                                                                                                    |   |
|----|---------------------------|-------------------------------|----------------------------------------------------------------------------------------------------|---|
| 0  | Einstellungen             | Q, in Bratellungen suchen     |                                                                                                    |   |
| G  | Google und kh             |                               | Don Browser wird von deiner Grogensation verwaltet                                                 |   |
| 80 | Autofil und Passodner     | Bevoraug                      | te Sprachen                                                                                        |   |
| 0  | Datemahutz und Sicherheit | metal                         | er in meiner Sprachen.<br>Misieken er weiten forstehen die seistet Vieten misieken werden isterie. |   |
| ۵  | Leistung                  | in discen Sprachen angezeigt. | Sprachen binzufügen                                                                                |   |
| 0  | Darstellung               |                               | I. Doutsch (Doutschland)                                                                           |   |
| ٩  | Sectimation               | Dete<br>Ulara                 | Diese sprache wird für die Google Chrome Di verwendet.                                             |   |
| •  | Standardbrowser           |                               | 2 Deutsch                                                                                          | 1 |
| U  | Sein Surt                 |                               | 3. Englisch (Vereinigte Stasten)                                                                   | 1 |
| 24 | Spoothen                  |                               | a sector d                                                                                         |   |
| ×. | Deventionds               |                               | c upon                                                                                             | , |

 Klicken Sie auf Sprachen hinzufügen → Wählen Sie Ihre gewünschte Sprache aus → Klicken Sie auf Hinzufügen.

| nstellungen                     | Sprachen                                                                                                    |                                                |
|---------------------------------|----------------------------------------------------------------------------------------------------|------------------------------------------------|
| Q Einstellungen durchsuchen     | Bevorzugte Sprachen Sprachen                                                                                                    | lfügen                                         |
| D Profile                       | Websites werden in der ersten unterstützten Sprache aus der Liste angezeigt. Wenn Sie Ihre Einstellungen neu anordnen, Übersetzungen ant<br>und Wiersnehl Fiden in einer bestimmten Sprache aureigen mechten, wahlen Sie neben einer Sprache die Ontion. Weitere Altionen, "aus        | Sieten                                         |
| Datenschutz, Suche und Dienste  |                                                                                                    |                                                |
| Darstellung                     | Deutsch (Deutschland)                                                                                                    |                                                |
| D Randleiste                    | Microsoft Edge wird in dieser Sprache angezeigt                                                                                                    |                                                |
| Start, Startseite und neue      | Englisch                                                                                                    | ×                                              |
| Registerkarten                  | Deutsch                                                                                                    | Sprachen hinzufügen                            |
| 🖹 Teilen, kopieren und einfügen |                                                                                                    | Q eng X                                        |
| Gookies und                     | Englisch (vereinigte staaten)                                                                                                    | - Cong /                                       |
| Websiteberechtigungen           | Englisch (Vereinigtes Königreich)                                                                                                    | Bengalisch - वारना                             |
| Standardbrowser                 |                                                                                                    | Reparticula (Indian) 2020 (2020)               |
|                                 | Anbieten, Seiten zu übersetzen, die in keiner von mir gelesenen Sprache verfügbar sind 🗁                                                                                                    | Bengalisch (Indien) = NKHI (BINO)              |
| 87 Family Safety                | Wenn diese Einstellung aktiviert ist, erkennt Microsoft Edge die Sprache auf ihrer Webseite und bietet eine Übersetzung an, wenn die erkann<br>Sprache eicht unter Berczunte Sprachen" aufgeführt ist. Der Webseitenteit eind zur Übersetzung an der Microsoft Translation/Dient neter | te Englisch (Australien) - English (Australia) |
| ۲ Sprachen                      | der Test zu Dienstverbesserungswecken gespeichent wird. Erfahren Sie hier mehr darüber, wie der Microsoft Translator-Dienst Ihre Daten ver<br>Microsoft Dranslator-Dienst Ihre Daten ver                                                                                               | Englisch (Indien) - English (India)            |
| 🗟 Drucker                       | microsoft concreting continuing on                                                                                                    | Englisch (Irland) - English (Ireland)          |
| System und Leistung             |                                                                                                    |                                                |
| Einstellungen zurücksetzen      | Schreih-Assistent                                                                                                    | Englisch (Kanada) - English (Canada)           |
| Smartphone und andere Geräte    |                                                                                                    | Englisch (Neuseeland) - English (New Zealand)  |
| 🛱 Barrierefreiheit              | Arbeiten Sie beim Schreiben im Web mit Copilot zusammen.                                                                                                    | Englisch (Clidabiles) - English (Couch Abies)  |
| Infos zu Microsoft Edge         |                                                                                                    | Hinzufügen Abbrechen                           |
|                                 | Textvorhersage verwenden Finden Sie dieses Feature hitreich?                                                                                                    |                                                |

Klicken Sie auf die drei Punkte (...) hinter der neu hinzugefügten Sprache und wählen Sie für Ihre bevorzugte Sprache **Google Chrome in dieser Sprache anzeigen** aus.

| 0  | Einstellungen              | Q, In El      | nstellungen suchen                                                            |                               |
|----|----------------------------|---------------|-------------------------------------------------------------------------------|-------------------------------|
| G  | Google und ich             |               | Dein Browser wird yon                                                         | deiner Organisation verwaltet |
| 80 | Autofili und Passwörter    | Bevorzu       | gte Sprachen                                                                  |                               |
| Ø  | Datenschutz und Sicherheit | Webs<br>Gib 6 | ites in meinen Sprachen<br>ir Websites an, weiche Sprachen du sprichst, Spfer | n möglich, werden inheite     |
| 0  | Leistung                   | in die        | sen Sprachen angezeigt.                                                       | sprachen ninzenigen           |
| ø  | Darstellung                |               | 1. Deutsch (Deutschland)<br>Diese Secretie wird verwendet menn Seiter ober    | nati nati                     |
| ۹  | Suchmaschine               |               | Diese Sprache wird für die Google Chrome-Ul w                                 | ewendet                       |
|    | Standardbrowser            |               | 2. Deutsch                                                                    | 1                             |
| U  | Belm Start                 |               | 3. Englisch (Vereinigte Staaten)                                              |                               |
| Â  | Sprachen                   |               | 4. Englisch                                                                   |                               |
| ż  | Downloads                  |               |                                                                               | An den Anfang verschieben     |
| ŧ  | Bedlenungshilfen           | Rechtsch      | hreibprüfung                                                                  | Nach oben                     |
| с, | System                     | Bei de        | er Eingabe von Text auf Webseiten nach Tippfehk                               | Entfernen                     |
| Ô  | Einstellungen zurücksetzen |               | Einfache Rechtschreibprüfung                                                  |                               |

Schließen Sie Ihren Browser und öffnen Sie ihn erneut, damit die Änderung wirksam wird. Sollte die von Ihnen gewählte Sprache nicht von SAP Business Network unterstützt werden, wird standardmäßig Englisch angezeigt.

### Das SAP Business Network unterstützt die folgenden Sprachen

 Englisch (en), Französisch (fr), Italienisch (it), Deutsch (de), Spanisch (es), Japanisch (jp), Chinesisch (Vereinfacht) (zh-cn), Traditionelles Chinesisch (zh-tw), Brasilianisches Portugiesisch (pt-br), Koreanisch (ko), Russisch (ru), Polnisch (pl), Ungarisch (hu), Türkisch (tr) ), Schwedisch (sv), Griechisch (el), Rumänisch (ro), Norwegisch (nein), Dänisch (da), Finnisch (fi).

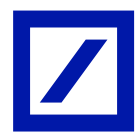

# **Zusätzliche Informationen**

- Änderungen Ihrer Spracheinstellung im verwendeten Browser haben keinen Einfluss auf die Spracheinstellung, welche Sie für E-Mail-Benachrichtigungen ausgewählt haben.